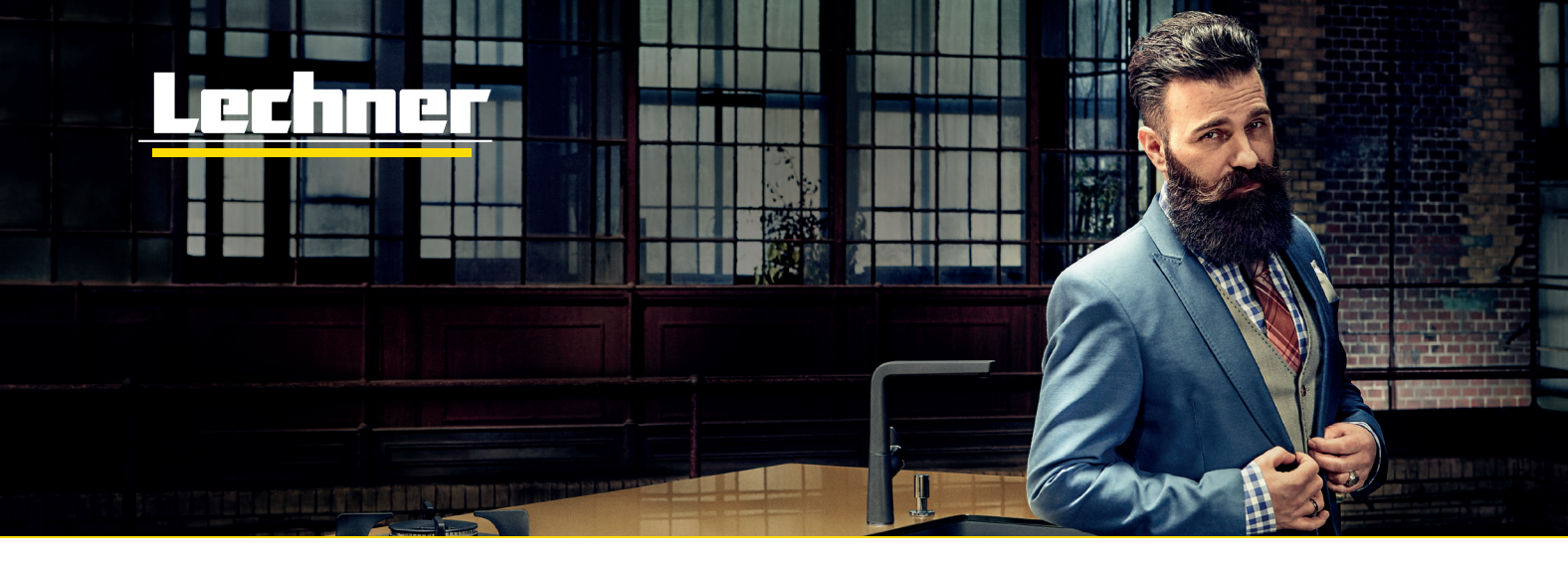

# Így találhat hozzáillő, kedvenc mintát

Saját kialakítású üveg hátfallal egyedi és különleges látványosságot alakíthat ki konyhájában.

## Rövid útmutató és segítség a saját motívum kiválasztásához az Adobe Stock készletéből

A képválasztáshoz együttműködő partnerünk: **www.stock.adobe.com/de**. Ezen a honlapon kereshet a képek között. Néhány lépésben elmagyarázzuk, hogyan juthat olyan képmintához, amely méretben illik a saját üveg hátfalához.

#### Képválasztás lépésről lépésre

1. Írja be az internetes böngészőbe: www.stock.adobe.com/ de. A keresőmezőbe írja be, milyen témában szeretne keresni. Kis tipp: angolul is lehet keresni.

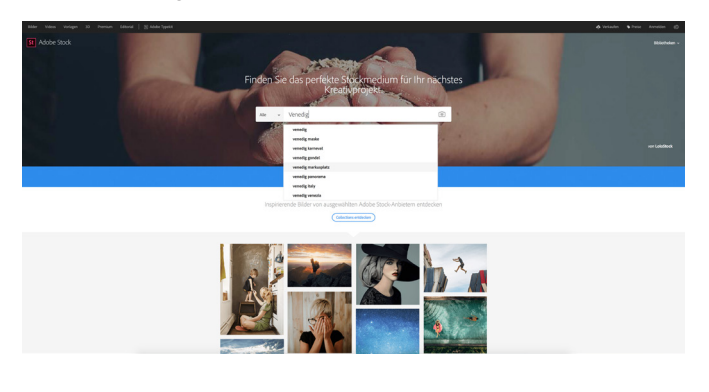

A kereső szó alapján különböző képadatok jelennek meg.
A Szűrő mutatása gombot ki kell jelölni.

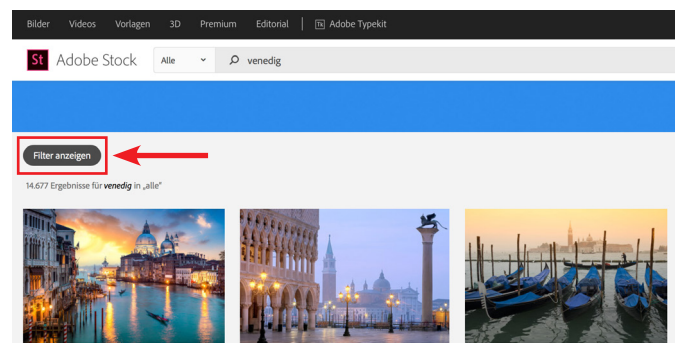

## 3. A szűrőn állítsa be a Standard tartalom és Fotók lehetőségeket

(prémium tartalmat külön meg kell szerezni!).

4. A megtetszett minta fáji számát kell a konyhastúdiónak átadni. A kép vásárlását már a Lechner intézi. FIGYELEM – A képpontokra figyelni kell! Lásd a táblázat hátoldalát!

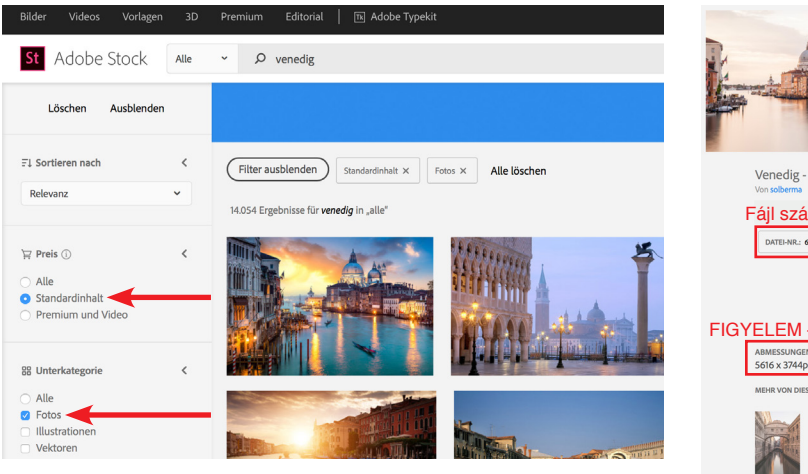

Image: State State

### Panoráma formátumú kép kiválasztása lépésről lépésre

1500 mm-es hátfalszélességtől feltétlenül a panoráma formátumú képet kell választani. Az 1., a 2. és a 3. lépés megegyezik a normál kereséssel. A végén be kell állítani a – Tájolás – Panoráma szűrőt.

#### 5. A szűrőre állítsa be: Standard tartalom, Fotók és Panoráma beállításokat

(a prémium tartalmat külön meg kell szerezni!).

6. A megtetszett minta fájl számát kell a konyhastúdiónak átadni. A kép vásárlását már a Lechner intézi. FIGYELEM – A képpontokra figyelni kell! Lásd a táblázatot!

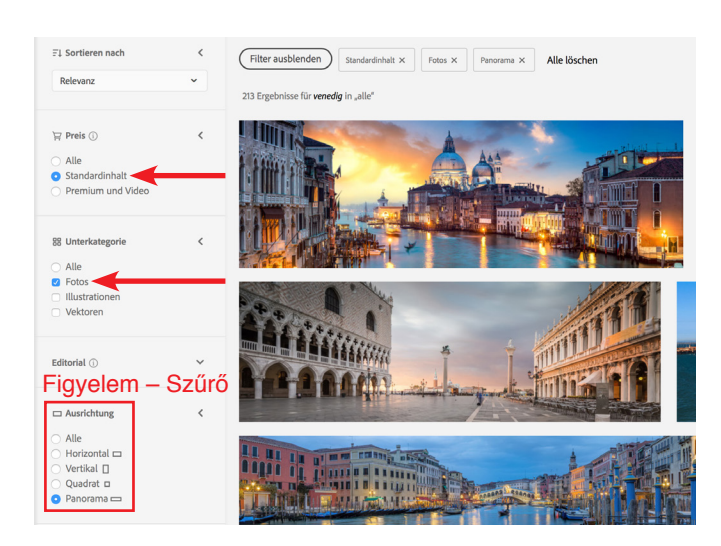

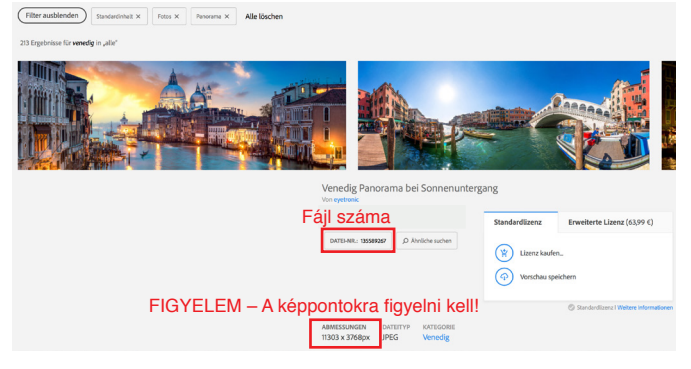

#### Feltételek a felhasználói képfájlokkal szemben

Lehetőség van saját képfájlok kinyomtatására is. Ilyenkor a következő pontokat kell figyelembe venni:

1. A képfájl méretét és arányait a hátfal méretéhez kell igazítani. 1500 mm szélességtől panoráma formátum.

2. A kép minimális felbontása 150 dpi lehet, legjobb a 300 dpi. A következő fájlformátumokat tudjuk elfogadni: JPG, PDF, TIFF, PSD, PNG és EPS.

3. Legyártás előtt minden képet ellenőrzünk. A képfájlt az igény és felhasználás függvényében optimalizáljuk a nyomtatáshoz. Ha a kép nem alkalmas nyomtatásra, arról visszajelzést küldünk. (Részletes előnézeti képen meg lehet becsülni a későbbi nyomtatási minőséget ebben az esetben. A kimenet megfelel az eredeti nyomtatási méretnek, ezért csak egy kivágás látható a képből. Az előnézeti kép csak előzetes megtekintésre szolgál, de nem feltétlenül színhű!)

4. Ha e-mail mellékletként túl nagy lenne a képfájl, elküldhető a **www.wetransfer.com** oldalon is. A szolgáltatás ingyenes. Adja meg az előző megrendelési számát. A fájlt a wunschmotiv@ lechner-ag.de e-mail címre küldje

#### Hátfalméretek átszámítása pixelbe

Ahhoz, hogy jobban a hátfalhoz tudják igazítani a mintát, pixelbe átszámítjuk a hátfal méretét. Ennél fontos a hátfal szélessége.

| Saját hátfal = min. szükséges szélesség      | Saját hátfal = min. szükséges szélesség      |
|----------------------------------------------|----------------------------------------------|
| 900 mm szélesség = szélesség pixelben3000    | 1200 mm szélesség = szélesség pixelben 4000  |
| 1500 mm szélesség = szélesség pixelben5000   | 1800 mm szélesség = szélesség pixelben 6000  |
| 2000 mm szélesség = szélesség pixelben7000   | 2300 mm szélesség = szélesség pixelben 8000  |
| 2500 mm szélesség = szélesség pixelben9000   | 2800 mm szélesség = szélesség pixelben 10000 |
| 3100 mm szélesség = szélesség pixelben 11000 | 3490 mm szélesség = szélesség pixelben 12000 |